# Manual de utilizare Aplicația de vizualizare Proiecte Naționale

## Informații generale

Aplicația este disponibilă la pagina web:

https://geoportal.ancpi.ro/portal/apps/webappviewer/index.html?id=655ab2c89faa42e0aa9f7 d6796e56aa1&locale=ro

Interfața aplicației Proiecte Naționale este structurată după cum urmează:

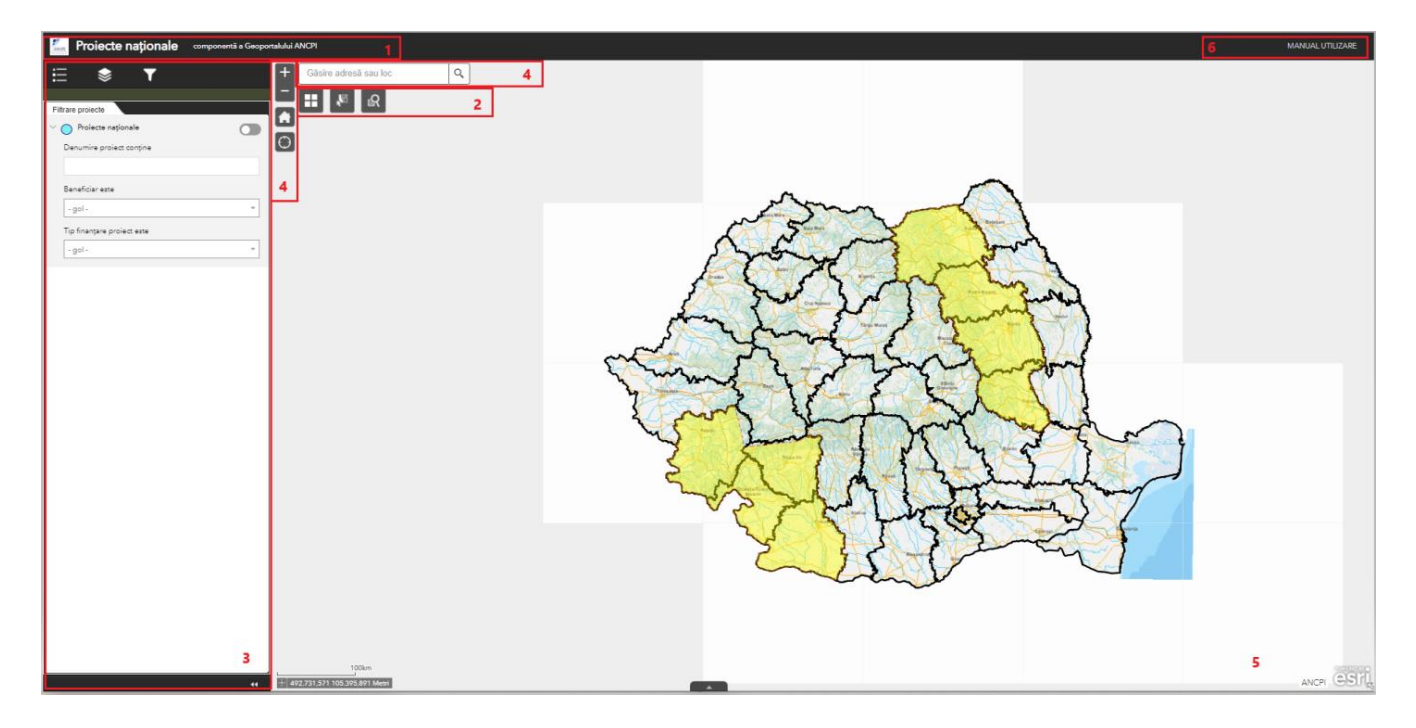

- 1) Titlu aplicație
- 2) Bara de instrumente
- 3) Fereastra de afișare a interfețelor aferente instrumentelor
- 4) Meniurile de căutare și navigare în hartă
- 5) Harta
- 6) Manual utilizare

În fereastra de afișare a interferțelor aferente instrumentelor, situată în panoul din stânga a aplicației, regăsim:

- Lista de straturi tematice ce conține staturile tematice din hartă
- Legenda straturilor afișate în hartă

- Instrumentul **Filtrare proiecte** unde se poate realiza o filtrare după denumirea proiectului, beneficiar și/sau tipul finanțării.

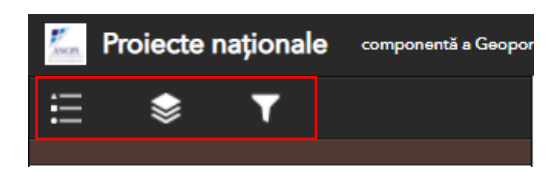

Pentru a accesa interfața specifică fiecărui intrument vom face clic iconița dorită.

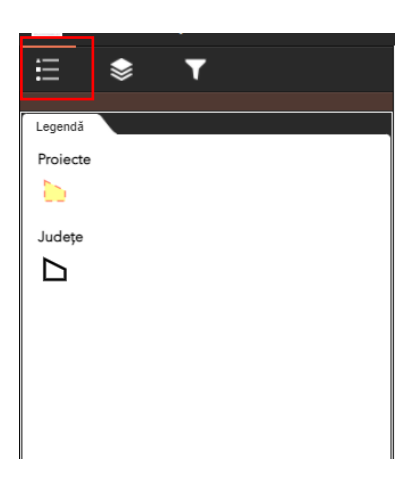

Operațiile ce se pot realiza în aplicație sunt:

- Afișare informații referitoare la un proiect (pop-up)
- Filtrare după denumirea proiectului, numele beneficiarului și/sau tipul finanțării
- Filtrare spațială după o zonă desenată ad-hoc
- Filtrare spațială după selecția unui județ (Interogare după județ)
- 1. Afișare informații referitoare la un proiect (pop-up)

Se pot accesa informații despre un anumit proiect astfel:

În secțiunea de hartă, se face clic pe un poligon cu zona de acoperire a unui proiect. Se va lansa pop-ul cu informații minimale despre proiect.

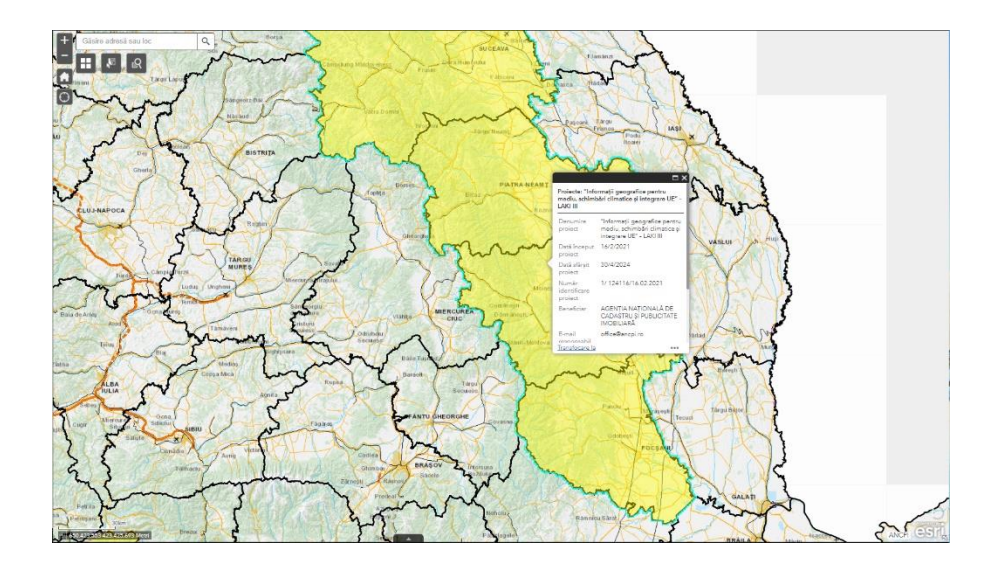

În fereastra pop-up se face clic pe link-ul aferent campului Site proiect – unde se pot regăsi și alte informații utile referitoare la proiectul selectat.

#### 2. Filtrare după denumirea proiectului, numele beneficiarului și/sau tipul finanțării

Se pot realiza filtrări ale proiectelor după numele beneficiarului și tipul de finanțare a proiectului în instrumentul de **Filtrare proiecte**.

| <b>≣ \$ </b> ▼             |
|----------------------------|
|                            |
| Filtrare proiecte          |
| V O Proiecte naționale     |
| Denumire proiect conține   |
|                            |
| Beneficiar este            |
| - empty -                  |
| Tip finanțare proiect este |
| - empty -                  |
|                            |

Se selectează din listă numele beneficiarului și tipul finanțării (marcate cu 1 în imaginea de mai jos). Se mută butonul de glisare din dreptul stratului Proiecte naționale pentru a arăta doar proiectele filtrare (butonul de glisare marcat cu 2 în imaginea de mai jos).

Se poate activa în partea de jos a hărții tabela de atribute pentru a vedea doar proiectele filtrate, prin clic pe săgeata plasată în partea de jos a hărții (marcată cu 3 pe imaginea de mai jos).

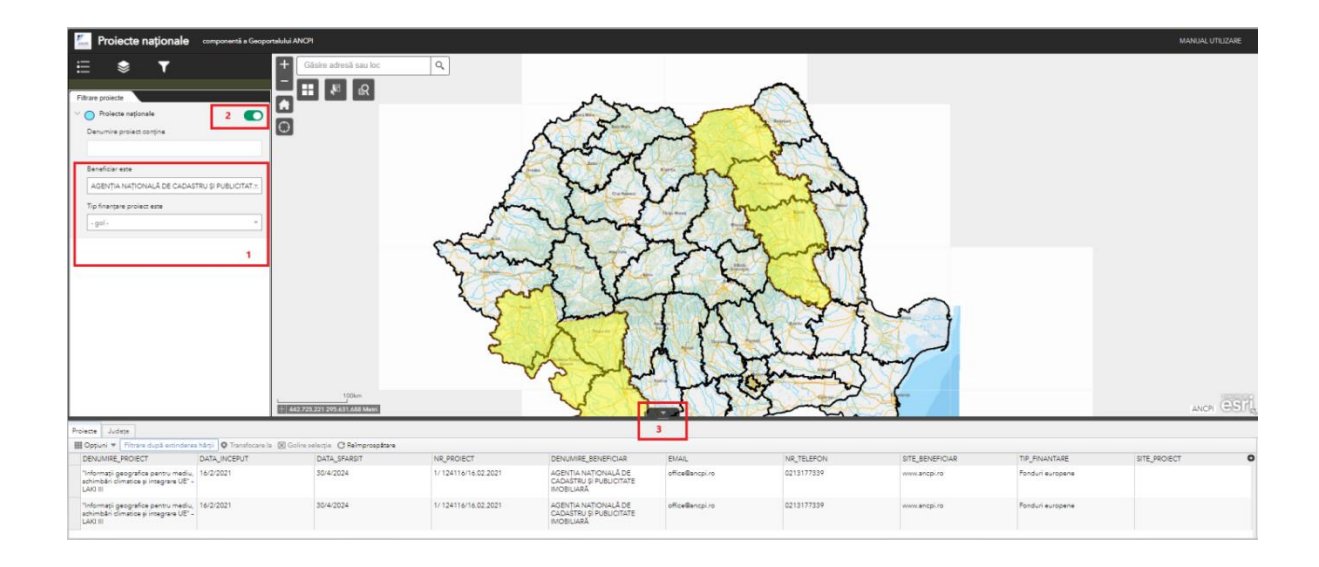

## 3. Filtrare spațială după o zonă desenată ad-hoc

Se mai poate realiza o filtrare spațială după o zonă de interes ad-hoc, cu ajutorul instrumentului **Selectare după zonă de interes**.

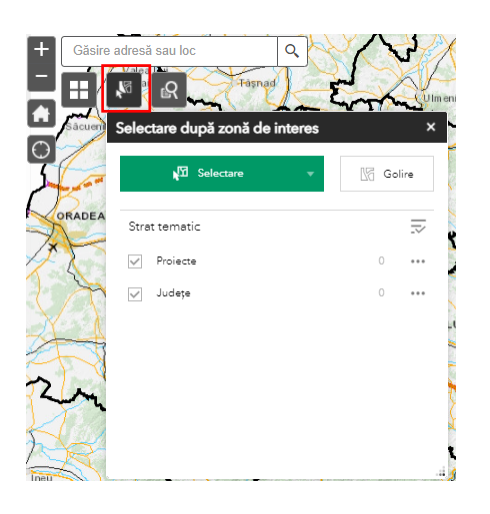

Clic pe butonul , se va lansa interfața instrumentului **Selectare după zonă de interes**.

Se face clic pe săgeata de la butonul **Selectare** și se selectează din lista derulantă instrumentul de desenare: punct, dreptunghi, poligon, cerc, linie, etc.

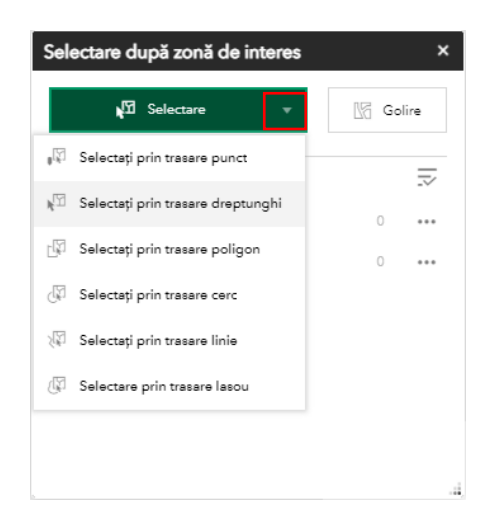

Utilizând mousse-ul se trasează în hartă zona de interes dorită.

Pe hartă apar selectate geometriile/geometria din zona de interes.

În interfața instrumentului apare numărul de proiecte selectate.

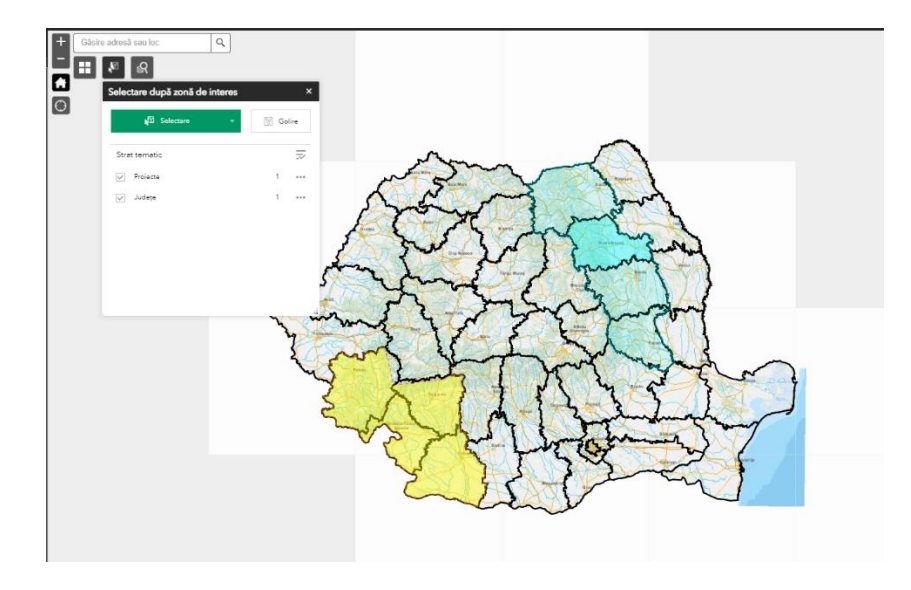

Dacă facem clic pe cele 3 puncte din dreptul rezultatului obținut, putem să:

- Centrăm harta pe rezultat clic pe Transfocare la
- Să vizualizăm informațiile despre proiect clic pe Afișare fereastră pop-up
- Să vizualizăm rezultatul în tabelul de atribute clic pe Vizualizare în tabelul de atribute

| Selectare după a      | zonă de interes ×                    |
|-----------------------|--------------------------------------|
| <b>្ដ្</b> វីរី Selec | ctare 🔻 🕼 Golire                     |
| Strat tematic         | ⇒                                    |
| V Proiecte            | 1 ***                                |
| 🧹 Județe              | Acțiuni selecție X                   |
|                       | ্র্থি Transfocare la                 |
|                       | Panoramare la                        |
|                       | 🔆 Flash                              |
|                       | Afişare fereastră pop-up             |
|                       | Creare strat tematic                 |
|                       | + Adăugare marcaj                    |
|                       | 🔲 Vizualizare în tabelul de atribute |
|                       | 🕼 Golire selecție                    |

Pentru a elimina selecția spațială se va face clic pe butonul **Golire** din interfața instrumentului **Selectare după zonă de interes**.

| Selectare după zonă de interes | ×      |  |
|--------------------------------|--------|--|
| ¥囧 Selectare →                 | Golire |  |
| Strat tematic                  |        |  |
| V Proiecte                     | 1 •••  |  |
| V Județe                       | 1 •••  |  |
|                                |        |  |
|                                |        |  |
|                                |        |  |
|                                |        |  |
|                                |        |  |

### 4. Filtrare spațială după selecția unui județ (Interogare după județ)

În această aplicație se mai poate realiza filtrare spațială prin selecția unui județ utilizând instrumentul **Interogare**, al treilea instrument din bara de intrumente.

| + Găsire adresă sau loc | Q |
|-------------------------|---|
| Interogare              |   |

Pentru a lansa instrumentul vom face clic pe iconița instrumentului.

Se lansează interfața instrumentului **Interogare**. Putem mări interfața instrumentului din colțul din stanga jos tragem ținând mousse-ul apăsat.

| Interogare                                                                     |                                        | ×   | :   |
|--------------------------------------------------------------------------------|----------------------------------------|-----|-----|
| Interogare după județ                                                          | Raport                                 |     |     |
| Proiecte națio                                                                 | onale                                  |     |     |
| Filtre spațiale                                                                |                                        | 1   |     |
| Se returnează numai obiectele spația<br>spațială cu obiectele spațiale din alt | ale care au o relație<br>strat tematic | - 1 |     |
| Relație spațială                                                               |                                        |     |     |
| intersectare                                                                   |                                        | -   |     |
| Strat ternatic corelat                                                         |                                        | - 1 |     |
|                                                                                | *                                      | - 1 |     |
| Nume strat tematic rezultat                                                    |                                        | - 1 |     |
| n the state of the state                                                       |                                        | - I |     |
| Aplicare                                                                       | 9                                      |     |     |
|                                                                                |                                        |     | , ŝ |

În interfața instrumentului vom selecta în câmpul **Strat tematic corelat**: Județe din lista derulantă și utilizând instrumentul de desenare dreptunghi din dreptul stratului tematic selectat vom desena pe hartă un dreptunghi pentru selectarea județului/județelor.

| Interogare ×                                                                                                    |  |  |  |  |  |
|----------------------------------------------------------------------------------------------------|--|--|--|--|--|
| Interogare după județ Raport                                                                                                    |  |  |  |  |  |
| Proiecte naționale                                                                                                    |  |  |  |  |  |
| <b>Filtre spațiale</b><br>Se returnează numai obiectele spațiale care au o relație spațială cu obiectele<br>spațiale din alt strat tematic |  |  |  |  |  |
| Relație spațială                                                                                                    |  |  |  |  |  |
| intersectare 👻                                                                                                    |  |  |  |  |  |
| Strat tematic corelat                                                                                                    |  |  |  |  |  |
| Județe 👻 🔳 🔟                                                                                                    |  |  |  |  |  |
| Nume strat tematic rezultat                                                                                                    |  |  |  |  |  |
| Proiecte naționale _Rezultat interogare                                                                                                    |  |  |  |  |  |
|                                                                                                    |  |  |  |  |  |
|                                                                                                    |  |  |  |  |  |
|                                                                                                    |  |  |  |  |  |
| Aplicare                                                                                                    |  |  |  |  |  |

Apoi vom face clic pe **Aplicare**.

Harta se va centra pe rezultat și în secțiunea **Raport** vom vizualiza informațiile rezultate.

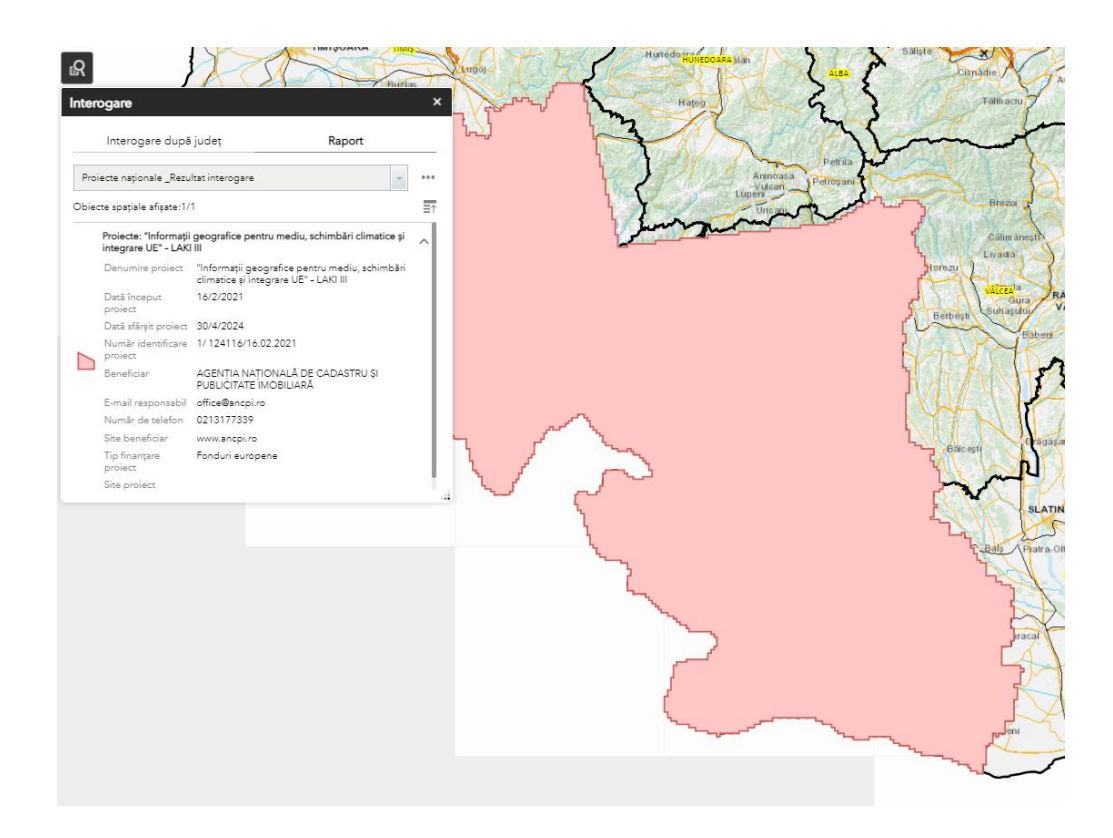

Putem afișa informațiile despre proiectul rezultat făcând clic pe cele 3 puncte din dreptul rezultatului (clic pe **Afișare fereastră pop-up**) sau vizualiza rezultatul în tabela de atribute (clic pe **Vizualizare în tabelul de atribute**), etc.

La sfârșit putem înlătura rezultatul (clic pe Se elimină acest rezultat).

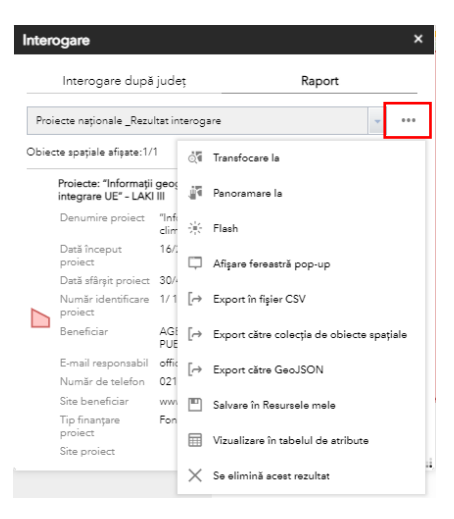